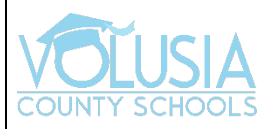

## Acceso al VPortal con iOS

Paso 1: Descargue la Aplicación.

En el App Center, escriba 'ClassLink Launchpad' en el cuadro de búsqueda y haga clic en 'Get.'

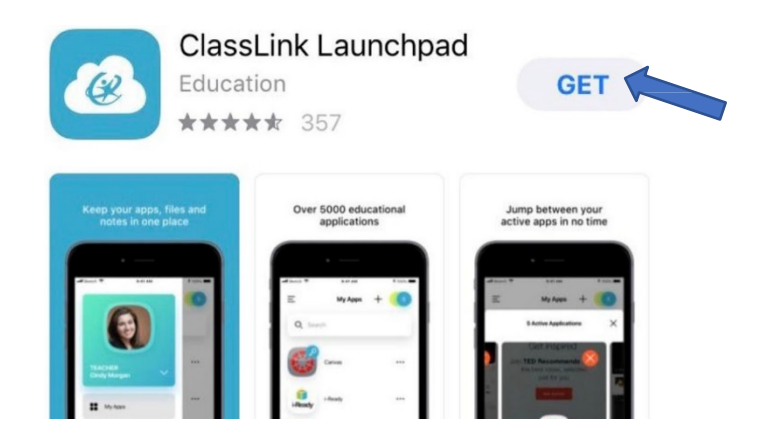

Paso 2: Con la aplicación descargada, ábrela y busque 'Volusia County Schools.'

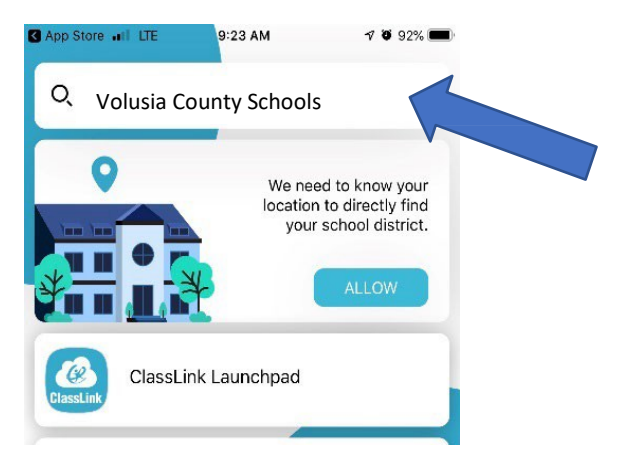

Paso 3: Haga clic en 'Sign in with ADFS.'

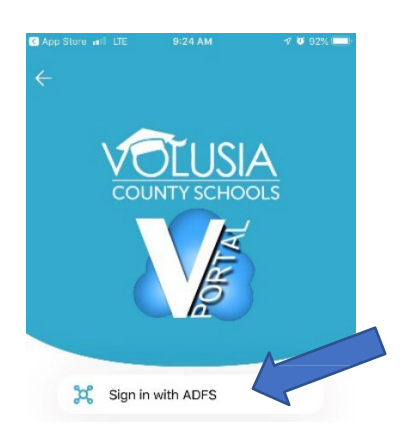

Paso 4: Escriba su dirección electrónica VCS y luego haga clic en 'Sign In.' App stor el LTE 9:24 M 0 0 926 Cancel Sign in with your organizational account Immeone@example.com Passord

**Paso 5:** Deben aparecer todas las '*My Apps*' en el Vportal.

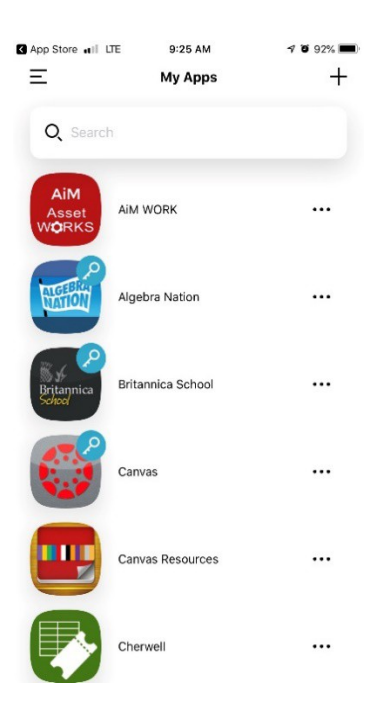